## Ganz einfach sicher surfen

Mit dem PC-Sicherheitspaket von EWE

Unser PC-Sicherheitspaket vom Online-Sicherheitsspezialisten G Data schützt Ihren Rechner bestens vor Gefahren aus dem Netz – und das im Handumdrehen. Denn es lässt sich ganz einfach mit wenigen Klicks installieren.

- 1. "Mein EWE-Login" aufrufen und Lizenzschlüssel anfordern
- Gehen Sie auf unsere Internetseite www.ewe.de.
- Öffnen Sie unter der Rubrik "Mein EWE" den Bereich "Mein EWE-Telekommunikation"
- Melden Sie sich mit Ihren Benutzerdaten an 2 (die Daten finden Sie in der Auftragsbestätigung für Ihren Internet-Anschluss).
- Wählen Sie unter der Rubrik "Produkte & Dienste" den Punkt "Sicherheitspaket" 3 aus.
- Fordern Sie unter "Meine gebuchten Pakete und Lizenzen" durch Anklicken von ">> Anfordern" Ihren Lizenzschlüssel an.
   Sie erhalten den Hinweis, dass Ihre Anforderung bearbeitet wird.
- Bitte beachten Sie, dass es eine Weile dauern kann, bis an dieser Stelle der Lizenzschlüssel in der Maske erscheint. Ggf. ist es dazu notwendig, die Seite zu aktualisieren (z.B. durch Neuladen der Seite).

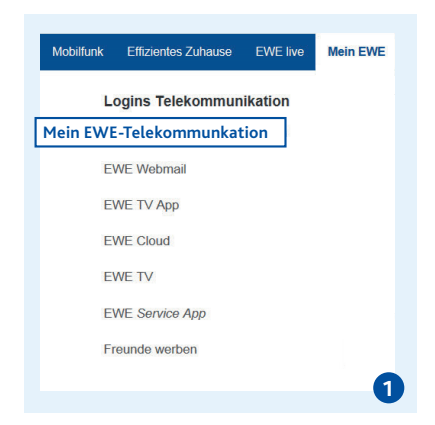

| Login EWE Telekommunikation                                                                                                    |                                                                                                    |                                                                                                    |                   |          |
|----------------------------------------------------------------------------------------------------|----------------------------------------------------------------------------------------------------|----------------------------------------------------------------------------------------------------|-------------------|----------|
| Mein EWE                                                                                                    | EWE Webmail                                                                                                    | EWE Cloud                                                                                                    |                   |          |
| Kunden-Login                                                                                                    |                                                                                                    |                                                                                                    |                   |          |
|                                                                                                    |                                                                                                    |                                                                                                    |                   | Anmelden |
| Kundennummer oder Passv<br>Benutzername Passv                                                                                              |                                                                                                    | vort<br>vort vergessen?                                                                                                    |                   |          |
|                                                                                                    |                                                                                                    |                                                                                                    |                   |          |
| Energie PRO<br>Telekommunikation<br>Orinis-Rechang<br>Produkte Allenste<br>Tarfa &<br>Sicherheitspaket<br>TV<br>Doman-Restaung<br>Webbotio | RODUKTE UND DIEN STE > Sicher heitspaket  Sicher ist besser - unser Sicher heitspaket  Sogerfreidurchs Internet - mit unserem Internet-Scherheitspaket  Sogerfreidurchs Internet - mit unserem Internet-Scherheitspaket Uni G Data stellen Ven, Span-Mall und Phishing keine Gefahr mit für Sie dar- ideal für PC und Handy |                                                                                                    |                   |          |
| bestellen In<br>WLAN Hotspot                                                                                                    | Installation: In drei Schritten zum sicheren PC                                                                                                    |                                                                                                    |                   |          |
| <ul> <li>Leven &amp; verwarung</li> <li>Information &amp; Hilfe</li> <li>3.</li> </ul>                                                     | sonware downloaden:<br>Lizenzschlüssel anfordern:<br>Software installieren                                                                                                    | Emise for de aktuente socialmentessouware neutifiétidaden und auf infem HC specifiétin.<br>Download <u>inge</u> staten<br>Den Uzenzschlüssel für hr gebuchtes Paket können Sie untenstehend anfordern.<br>Bitte auf >> Anfordern Kicken.<br>und Lizenzschlüssel eingeben. |                   |          |
| Meine gebuchten Pakete und Lizenzen                                                                                                    |                                                                                                    |                                                                                                    |                   |          |
| N.<br>1                                                                                                    | Unfang<br>Lizenz für 1 PC                                                                                                    | Liz erz schlüssel >> Anfordern                                                                                                    | vom<br>01.05.2017 | bis      |

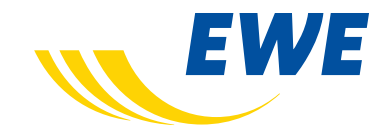

## 2. Die Sicherheitssoftware downloaden und installieren

**Hinweis:** Bevor Sie mit der Installation beginnen, deinstallieren Sie bitte eine ggf. noch auf Ihrem PC vorhandene alte Sicherheitssoftware.

- Klicken Sie im geöffneten Hinweisfenster auf ">> zum Sicherheitspaket-Download" 4 und anschließend auf "Software Sicherheitspaket".
- Nun muss die heruntergeladene Datei ausgeführt werden.
   Klicken Sie dazu im erscheinenden Fenster "Dateidownload Sicherheitswarnung" den Punkt "Ausführen" an 5.
- Starten Sie die Installation und folgen Sie den weiteren Anweisungen des Installations-Assistenten der Sicherheitssoftware, bis Sie zur Eingabe des Lizenzschlüssels (der Registriernummer) aufgefordert werden. Diesen Schlüssel haben Sie im ersten Schritt unter "Mein EWE" angefordert und können ihn nun dort ablesen.
- Geben Sie den Lizenzschlüssel in der Aufforderungsmaske des Sicherheitssoftware-Assistenten unter der Registriernummer ein und folgen Sie den weiteren Anweisungen des Assistenten.

Nach Abschluss des Installationsvorgangs und Eingabe des Lizenzschlüssels ist Ihre Sicherheitssoftware aktiv.

kte & Dien Tarife & >> zum Sicherheitspaket-Download n & Hite 3. Software installieren 5 X Datei öffnen - Sicherheitswarnung Möchten Sie diese Datei ausführen? Name: ...o\Downloads\EWE\_INTERNET\_SECURITY.exe Herausgeber: G DATA Software AG Typ: Anwendung Von: C:\Users\yaczerwo\Downloads\EWE\_INTERN... Ausführen Abbrechen Vor dem Öffnen dieser Datei immer bestätigen Dateien aus dem Internet können nützlich sein, aber dieser Dateityp kann eventuell auf dem Computer Schaden anrichten. Führen Sie nur Software von Herausgebern aus, denen Sie vertrauen. Welches

Risiko besteht?

PRODUKTE UND DIENSTE > Sicherheitspaket

4

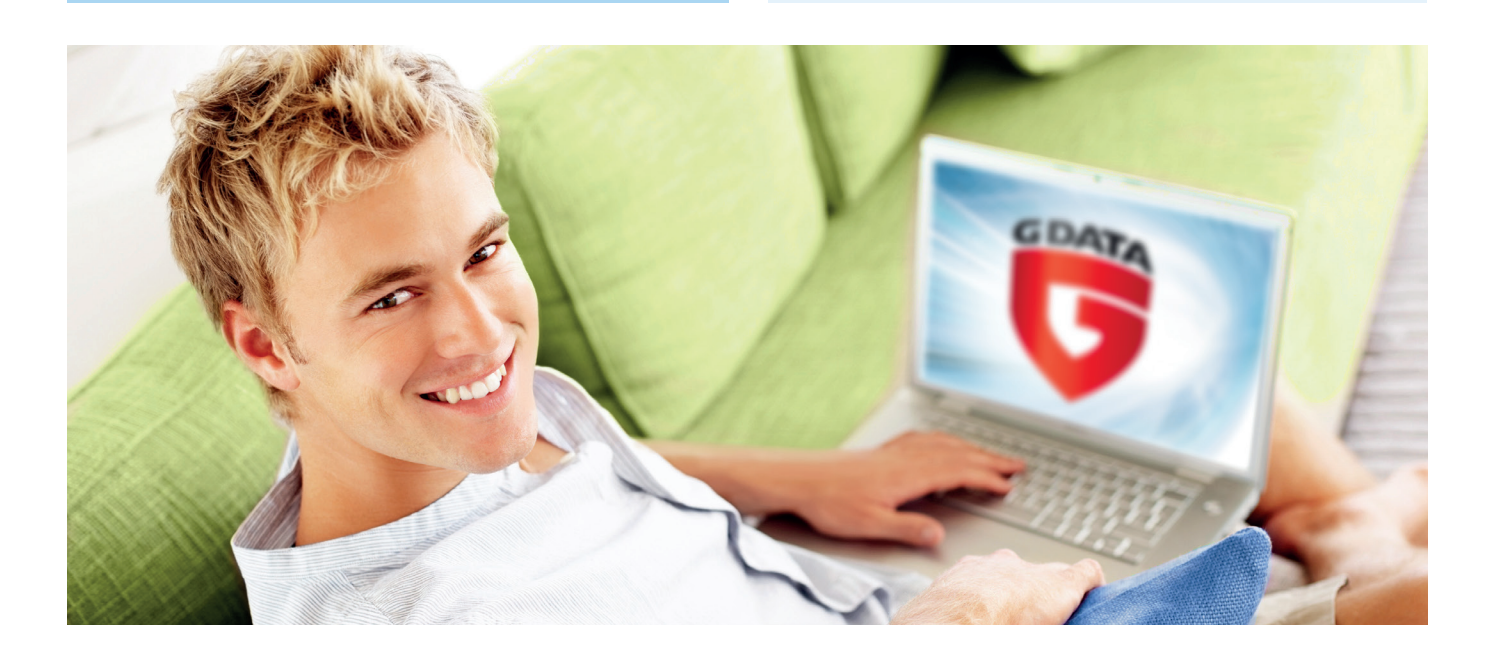

## Sie haben Fragen? Wir beraten Sie gern!

Servicehotline: 0800 3932000 (Mo. – Fr. 7.00 – 20.00 Uhr, Sa. 8.00 – 16.00 Uhr) Störungshotline: 0800 3931010 (täglich 24 Stunden erreichbar)

Wir sind mit exzellentem Service für Sie da!

EWE TEL GmbH Cloppenburger Straße 310 26133 Oldenburg

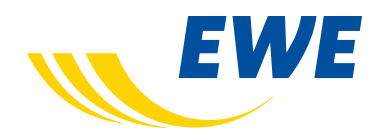

IA\_ewe\_pk\_SIPA\_01112017\_860368